#### Nets indbetalinger

| Nets – Hent filer                         | 1 |
|-------------------------------------------|---|
| Indbetalinger fra Nets                    | 1 |
| Registreringer af poster i ejendomskladde | 2 |
| Opdater poster i ejendomskladde           | 2 |
| Overfør poster til finanskladde           | 4 |
| Samleposteringsliste                      | 5 |
| Opdater poster i finanskladde             | 5 |
| Sletning af bundter overført til Finans   | 5 |
| -                                         |   |

| Menupunkt                                | Forklaring                                                                                                    |
|------------------------------------------|----------------------------------------------------------------------------------------------------|
| <b>Internet</b><br>Nets – Hent filer     | Først henter du datafilerne fra Nets. Vi henviser til Nets-vejledningen hertil.<br><u>www.nets.dk</u><br>Filerne markeres og gemmes på et "drev", hvor du senere kan finde dem via<br>Stifinderen.<br>Eksempelvis - X:\pbs\indbakke\                                                                                                    |
| <b>5.4.1.1</b><br>Indbetalinger fra Nets | Her indlæses filerne i Vitec.<br>Hver betalingsfil fra Nets skal "indlæses" én ad gangen og skal overføres til en<br>ejendomskladde, før næste fil indlæses og overføres til samme kladde.<br>"Kontrol for dobbelte indbetalinger" betyder, at systemet tjekker, at hvis<br>posteringen med samme dato og beløb allerede findes på beboerens<br>kontoudtog eller findes i kladden, som der overføres til, overføres<br>indbetalingen ikke. |
|                                          | Ejendomskladde: 10<br>□ Side pr. ejendom □ ♥ Kun aktive ejendomme<br>♥ Kontrol for dobbette indbetalinger se [F1]<br>● Viteckljendom - Kepieringsrutine ×<br>for ret/export/pbs/uribak.ke/pbcdata<br>● *Findes ikke** 00.00 00 0.00.00 0<br>Nusr/wedo/wedo9 msc/customer/cus-8572/temp/PBSTMP02_13063199 ADM<br>● *Findes ikke** 00.00 00 0.00.00 0<br>Indbetalingsfil fra Nets - tryk [F2] for oversigt                                   |

| Menupunkt                                          | Forklaring                                                                                                    |                                                  |
|----------------------------------------------------|----------------------------------------------------------------------------------------------------|--------------------------------------------------|
|                                                    |                                                                                                    |                                                  |
|                                                    | To Vælg fil                                                                                                    | ×                                                |
|                                                    | $\leftarrow$ $\rightarrow$ $\checkmark$ $\uparrow$ $\square$ $<$ 3572-JHadm $\rightarrow$ export $\rightarrow$ Nets $\checkmark$ $\heartsuit$ $\square$ Søg                                                                                                    | i Nets                                           |
|                                                    | Organiser 🔻 Ny mappe                                                                                                    | == <b>-</b> 🔳 🕐                                  |
|                                                    | > 3542-Sjeldani ^ Navn ^ Ændringsdato Type                                                                                                    | Størrelse                                        |
|                                                    | indbakke 05-10-2020 14:30 Filmappe                                                                                                    |                                                  |
|                                                    | > 3552-focusestate udbakke 06-10-2020 10:25 Filmappe                                                                                                    | -                                                |
|                                                    | > 3559-Adm-Teamet                                                                                                    | -                                                |
|                                                    | > 🛃 3560-Qvortrup                                                                                                    | -                                                |
|                                                    | 3561-Qvortrup                                                                                                    | -                                                |
|                                                    | 3562-Qvortrup                                                                                                    |                                                  |
|                                                    | Filnavn: V Alle filer(*                                                                                                    | .*) ~                                            |
|                                                    | Åbn                                                                                                    | Annuller                                         |
|                                                    | Hvis der er flere filer fra Nets, kan den næste nu indlæses og o<br>samme kladde.                                                                                                    | verføres til                                     |
| 542                                                |                                                                                                    |                                                  |
| Registreringer af poster i<br>ejendomskladde       | I dette program foretager du manuelle registreringer, så som i<br>depositum og diverse korrektioner. Ligeledes bogføres forbrug<br>vedligeholdelse også her.<br>Der er i alt 40 bogføringskladder, som kan fordeles mellem me<br>Alle posteringer placeres her, inden opdatering foretages. | ndbetalinger,<br>; på indvendig<br>:darbejderne. |
| <b>5.4.3</b><br>Opdater poster i<br>ejendomskladde | Her foretages den endelige opdatering af posteringerne.<br>Posteringerne stammer enten fra <i>månedskørslen, indbetalinge</i><br>manuelle registreringer. Dette kan ajourføres i feltet Info tekst                                                                                          | er eller<br>::                                   |

| Menupunkt | Forklaring                                                               |   |   |   |            |           |        |
|-----------|--------------------------------------------------------------------------|---|---|---|------------|-----------|--------|
|           | 🎦 Vitec§Ejendom - Opdater poster i ejendomskladde (Menu: 543 / Mid: ADM) |   |   |   |            |           | ×      |
|           |                                                                          | Ż | @ | 0 | ?          | Q         |        |
|           | Opdater poster i ejendomskladde                                          |   |   |   | WeDo§Ejend | om, grund | system |
|           | OPDATERING [1]                                                           |   |   |   |            |           | 1      |
|           | ☐ Simulering                                                             |   |   |   |            |           |        |
|           | Ejendomskladde: 27                                                       |   |   |   |            |           |        |
|           | Info tekst: Opdateret af. ADM                                            |   |   |   |            |           |        |
|           | Datointerval: 00.00.0000 99.99999 0,0                                    |   |   |   |            |           |        |
|           | Bogføringsdato: 00.00.0000                                               |   |   |   |            |           |        |
|           |                                                                          |   |   |   |            |           |        |
|           |                                                                          |   |   |   |            |           |        |
|           |                                                                          |   |   |   |            |           |        |
|           |                                                                          |   |   |   |            |           |        |
|           |                                                                          |   |   |   |            |           |        |
|           |                                                                          |   |   |   |            |           |        |
|           |                                                                          |   |   |   |            |           |        |
|           |                                                                          |   |   |   |            |           |        |
|           |                                                                          |   |   |   |            |           |        |
|           |                                                                          |   |   |   |            |           |        |
|           |                                                                          |   |   |   |            |           |        |
|           |                                                                          |   |   |   |            |           |        |
|           |                                                                          |   |   |   |            |           |        |
|           |                                                                          |   |   |   |            |           |        |
|           |                                                                          |   |   |   |            |           |        |
|           |                                                                          |   |   |   |            |           |        |
|           | Print, eXit                                                              |   |   |   |            |           |        |
|           |                                                                          |   |   |   |            |           |        |

|                    | 1                                                                             |                                         |                |                     |            |            |         |            |          |            |           |            |        |  |  |
|--------------------|-------------------------------------------------------------------------------|-----------------------------------------|----------------|---------------------|------------|------------|---------|------------|----------|------------|-----------|------------|--------|--|--|
| 5.4.4-2            |                                                                               |                                         |                |                     |            |            |         |            |          |            |           |            |        |  |  |
| Overfør poster til | Alle opd                                                                      | latered                                 | e pos          | ter saml            | es i b     | undte      | r, som  | dereft     | er ver   | nter på    | i at b    | live       |        |  |  |
| finanskladde       | bogført                                                                       | bogført i finansregnskabet.             |                |                     |            |            |         |            |          |            |           |            |        |  |  |
|                    | Posterne overføres til finanskladden som samlenosteringer, hvilket betyder    |                                         |                |                     |            |            |         |            |          |            |           |            |        |  |  |
|                    | at alle noster med samme ejendom/transkodo/katogori og dato bliver            |                                         |                |                     |            |            |         |            |          |            |           |            |        |  |  |
|                    | at alle p                                                                     | USLET II                                |                | annne ej            | jenuo      |            |         | e/Kaleg    | son o    | guato      | DIIVE     | 21         |        |  |  |
|                    | opsumn                                                                        | heret ti                                | l en d         | ebet- og            | g en k     | reditp     | osterii | ng.        |          |            |           |            |        |  |  |
|                    |                                                                               |                                         |                |                     |            |            |         |            |          |            |           |            |        |  |  |
|                    | Eksemp                                                                        | el på bi                                | undto          | versigt:            |            |            |         |            |          |            |           |            |        |  |  |
|                    |                                                                               |                                         |                |                     |            |            |         |            |          |            |           |            |        |  |  |
|                    |                                                                               |                                         |                |                     |            |            |         |            |          |            |           |            |        |  |  |
|                    | Tritec5Ejendom                                                                | - Overfør poster ti                     | l finanskladde | (Menu: 544 / Mid: A | DM)        |            |         |            |          |            |           |            | ×      |  |  |
|                    | $\odot$                                                                       |                                         |                |                     |            |            |         |            | @        | 0          | ?         | Q          | =      |  |  |
|                    | Overfør poster                                                                | r til finanskladde                      |                |                     |            |            |         |            |          | Wel        | Do§Ejendi | om, grunds | system |  |  |
|                    | S-liste [1] OVF                                                               | TIL FINANS [2                           | ] SLET bur     | idt[ <u>9]</u>      |            |            |         |            |          |            |           |            |        |  |  |
|                    |                                                                               | 🗆 Simuler                               | ing            |                     |            |            |         |            |          |            |           |            |        |  |  |
|                    |                                                                               | Detaljer                                | et poster ud   | en opsummering!     |            |            |         |            |          |            |           |            |        |  |  |
|                    | Finansklad                                                                    | lde: 27<br>der: LB                      | -              |                     |            |            |         |            |          |            |           |            |        |  |  |
|                    | Ejendomsklad                                                                  | Ide: 14                                 | -              |                     |            |            |         |            |          |            |           |            |        |  |  |
|                    | Kørselsnumr                                                                   | ner: 1                                  |                |                     |            |            |         |            |          |            |           |            |        |  |  |
|                    |                                                                               | 🗆 Side pr                               | aiandam        |                     |            |            |         |            |          |            |           |            |        |  |  |
|                    | Boofgringsd                                                                   | eto: 00.00.00                           | oo             |                     |            |            |         |            |          |            |           |            |        |  |  |
|                    | bogipringsu                                                                   |                                         |                |                     |            |            |         |            |          |            |           |            |        |  |  |
|                    |                                                                               |                                         |                |                     |            |            |         |            |          |            |           |            |        |  |  |
|                    | Medarbeider                                                                   | Kladde Kørs                             | el Poster      | Beløb               | Finans     | Tid        | Feil    | Info       |          |            |           |            | ^      |  |  |
|                    | LH                                                                            | 3                                       | 1 81           | -568.306,15         | 08.01.2020 | 08.35.5917 | 00      | Indbeta    | linger   |            |           |            |        |  |  |
|                    | LR                                                                            | 10                                      | 1 18434        | 22.113.796,94       | 28.11.2019 | 11.20.0592 | 00      | Måneds     | skørsel  | E FINANSII |           |            | -      |  |  |
|                    | LR                                                                            | 14                                      | 2 2            | 0,00                |            |            | 00      | / sorring. |          | 2114/4408  |           |            |        |  |  |
|                    | LR                                                                            | 14                                      | 3 2            | 0,00                |            |            | 00      |            |          |            |           |            |        |  |  |
|                    |                                                                               | 14                                      | 4 4<br>5 2     | 0,00                |            |            | 00      |            |          |            |           |            | _      |  |  |
|                    | LR                                                                            | 14                                      | 6 2            | 0,00                |            |            | 00      |            |          |            |           |            |        |  |  |
|                    |                                                                               |                                         |                |                     |            |            |         |            |          |            |           |            | _      |  |  |
|                    |                                                                               |                                         |                |                     |            |            |         |            |          |            |           |            |        |  |  |
|                    |                                                                               |                                         |                |                     |            |            |         |            |          |            |           |            | _      |  |  |
|                    |                                                                               |                                         |                |                     |            |            |         |            |          |            |           |            | ~      |  |  |
|                    | Print, eXit                                                                   |                                         |                |                     |            |            |         |            |          |            |           |            |        |  |  |
|                    |                                                                               |                                         |                |                     |            |            |         |            |          |            |           |            |        |  |  |
|                    | Alle nos                                                                      | ter uds                                 | krive          | s én til é          | n – he     | hoer       | niveau  | Kan v      | ære n    | neget (    | omfa      | itten      | de     |  |  |
|                    | og blive                                                                      | r ovorf                                 | art til        | Financ r            | າລິເລກ     | nmon       | nådo    |            |          |            | 00        |            | üe     |  |  |
|                    | Og Dilve                                                                      | I UVEII                                 |                |                     |            |            | naue.   |            | <b>د</b> |            |           |            |        |  |  |
|                    | Numme                                                                         | ret pa                                  | den ti         | nanskia             | aae, p     | oster      | ne øns  | skes ov    | ertørt   | τιι.       |           |            |        |  |  |
|                    | Medarb                                                                        | ejderin                                 | itiale         | r på den            | , som      | har la     | avet re | gistreri   | ing-er   | ne.        |           |            |        |  |  |
|                    | Den eje                                                                       | ndomsl                                  | kladd          | e, hvor p           | oster      | ne lig     | ger i.  |            |          |            |           |            |        |  |  |
|                    | Kørselsl                                                                      | øbenur                                  | nmer           | du selv             | angiv      | er, he     | refter  | er post    | erne     | marke      | ret s     | om e       | et     |  |  |
|                    | "hundt"                                                                       | "hundt"                                 |                |                     |            |            |         |            |          |            |           |            |        |  |  |
|                    | Dor chift                                                                     | Der skiftes side ved nyt eiendomsnummer |                |                     |            |            |         |            |          |            |           |            |        |  |  |
|                    | Der skill                                                                     | Der skilles side ved nyt ejendomsnummer |                |                     |            |            |         |            |          |            |           |            |        |  |  |
|                    | Det samlede beløb bundtet omhandler                                           |                                         |                |                     |            |            |         |            |          |            |           |            |        |  |  |
|                    | Skal normalt IKKE udfyldes. Såfremt datoen udfyldes, vil samtlige posteringer |                                         |                |                     |            |            |         |            |          |            |           |            |        |  |  |
|                    | blive bogført med denne dato!                                                 |                                         |                |                     |            |            |         |            |          |            |           |            |        |  |  |
|                    | Kontroller eventuelt, at finanskladden er tom, så du ikke blander "andres"    |                                         |                |                     |            |            |         |            |          |            |           |            |        |  |  |
|                    | poster med "dine". Her vil det være en god idé at fordele kladderne mellem    |                                         |                |                     |            |            |         |            |          |            |           |            |        |  |  |
|                    | poster med "dine". Her vil det være en god ide at fordele kladderne mellem    |                                         |                |                     |            |            |         |            |          |            |           |            |        |  |  |
| 1                  | l de enke                                                                     | ite me                                  | Jaine          | juere.              |            |            |         |            |          |            |           |            |        |  |  |

| Menupunkt                    | Forklaring                                                                     |
|------------------------------|--------------------------------------------------------------------------------|
|                              | Samleposter består af en opsummering af alle ydelser med samme                 |
|                              | ejendomsnummer (firma), samme transkode, samme lejemålskategori og             |
|                              | samme bogføringsdato.                                                          |
|                              | Først markeres alle posterne i "bundtet" og derefter kontrolleres samtlige     |
|                              | finansregnskaber med konti. Ved den første fejl stopper kontrollen, og         |
|                              | fejlbeskeden fremgår af listen – ret fejlen og prøv igen.                      |
|                              | INGEN poster bliver overført, før <u>alle</u> poster i bundtet kan behandles!  |
| 5.4.4-1                      | Samleposteringsliste til bogføring.                                            |
| Samleposteringsliste         | Denne liste udskrives normalt kun, hvis du ikke ønsker automatisk overførsel   |
|                              | til en finanskladde.                                                           |
|                              | Hvis du udskriver denne liste, og bundet ikke tidligere er behandlet, tildeles |
|                              | det et kørselsnummer, og bundtet markeres som lukket. Der fremkommer           |
|                              | ingen bilagsnumre på listen.                                                   |
| 5.4.5                        | Posterne er nu dannet i finanskladden, og skal opdateres.                      |
| Opdater poster i             | Bogføringsjournaler udskrives automatisk.                                      |
| finanskladde                 |                                                                                |
| 5.4.6                        | Du bør jævnligt foretage oprydning af "bundtoversigten".                       |
| Sletning af bundter overført | Alle bundter skal være behandlet/lukket, før oprydning kan ske. Efter sletning |
| til Finans                   | er alle bundter slettet og kan ikke genskabes. Du skal derfor være sikker på,  |
|                              | at bogføringen samt relaterede udskrifter er forløbet korrekt inden rensning.  |
|                              | Så længe et bundt "lever", har du altid mulighed for at genskabe               |
|                              | beboerjournalen, samleposter eller sågar gentage overførsel til Finans.        |